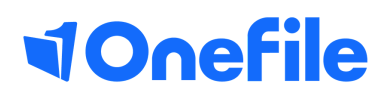

# **Employer Basics**

Understanding Learner Progress

### Learner progress

You can track the learners progress through the progress page or through their gap analysis.

- 1. Login to your account and view the learner dashboard.
- 2. Select the learner by clicking their name
- 3. Select the Progress Icon

#### **Overall Progress**

The progress page displays the progress for each unit the learner is working towards.

In the top-right corner, you have the option to display pending assessments and a show detailed view.

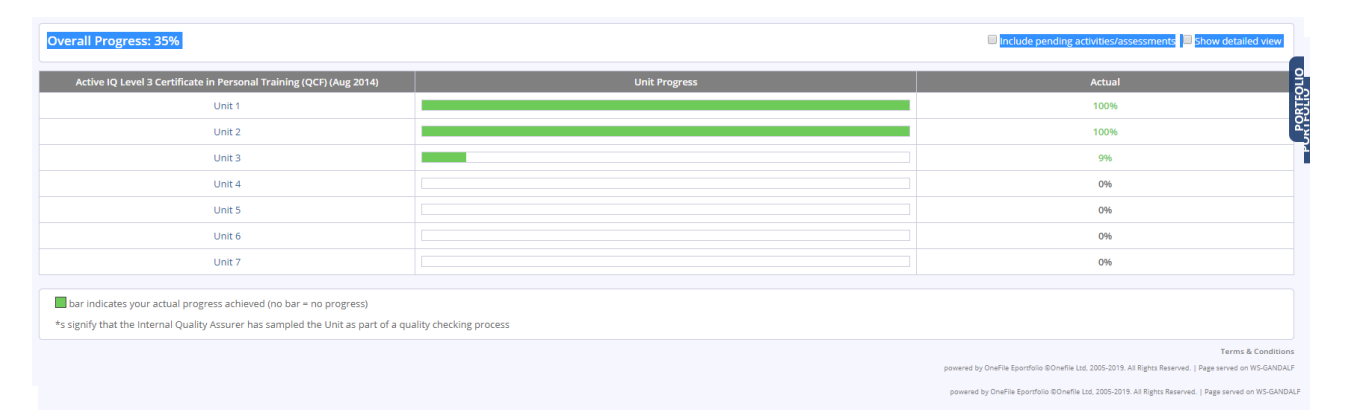

1. Tick the detailed view to display the target progress for the learner.

2. The green bar represents actual progress and the red bar represents target progress.

| Overall Progress: 38% (includes pending activities/assessments)                                                                                            |              |                         |               |        |        |            |                                   |                          |                              |                      |  |
|----------------------------------------------------------------------------------------------------|--------------|-------------------------|---------------|--------|--------|------------|-----------------------------------|--------------------------|------------------------------|----------------------|--|
| Active IQ Level 3 Certificate in Personal Training (QCF) (Aug 2014)<br>[50088208]                                                                          | GLH<br>(245) | Credit<br>Value<br>(36) | Unit Progress | Actual | Target | Start Date | Anticipated<br>Completion<br>Date | Learner<br>Signed<br>Off | Assessor/tutor<br>Signed Off | IQA<br>Signed<br>Off |  |
| [Unit 1] Anatomy and physiology for exercise and health [A6009051]                                                                                         | 43           | 6                       |               | 100%   | 100%   | 26/06/2017 | 26/06/2018                        | Not<br>signed<br>off     | Not<br>signed<br>off         | Not<br>signed<br>off |  |
| [Unit 2] Applying the principles of nutrition to a physical activity programme [L6009054]                                                                  | 40           | 6                       |               | 100%   | 100%   | 26/06/2017 | 26/06/2018                        | Not<br>signed<br>off     | Not<br>signed<br>off         | Not<br>signed<br>off |  |
| [Unit 3] Programming Personal Training with Clients [F6009052]                                                                                             | 47           | 7                       |               | 16%    | 100%   | 26/06/2017 | 26/06/2018                        | Not<br>signed<br>off     | Not<br>signed<br>off         | Not<br>signed<br>off |  |
| [Unit 4] Delivering personal training sessions []6009053]                                                                                                  | 58           | 9                       |               | 0%     | 100%   | 26/06/2017 | 26/06/2018                        | Not<br>signed<br>off     | Not<br>signed<br>off         | Not<br>signed<br>off |  |
| [Unit 5] Know how to support clients who take part in exercise and physical activity [M6009015]                                                            | 13           | 2                       |               | 21%    | 100%   | 26/06/2017 | 26/06/2018                        | Not<br>signed<br>off     | Not<br>signed<br>off         | Not<br>signed<br>off |  |
| [Unit 6] Health, safety and welfare in a fitness environment [T6009016]                                                                                    | 16           | 2                       |               | 096    | 100%   | 26/06/2017 | 26/06/2018                        | Not<br>signed<br>off     | Not<br>signed<br>off         | Not<br>signed<br>off |  |
| [Unit 7] Principles of exercise, fitness and health [A6009017]                                                                                             | 28           | 4                       |               | 096    | 100%   | 26/06/2017 | 26/06/2018                        | Not<br>signed<br>off     | Not<br>signed<br>off         | Not<br>signed<br>off |  |
|                                                                                                    |              |                         |               |        |        |            |                                   |                          |                              |                      |  |
| bar indicates your actual progress achieved (no bar = no progress)                                                                                         | ion date     |                         |               |        |        |            |                                   |                          |                              |                      |  |
| voi initiates poi la ger progras vesto o ni se ancipiere comptetion talet * seniti that the internal Quality Assure has sant of a Quality checking process |              |                         |               |        |        |            |                                   |                          |                              |                      |  |
| Terms & Conditions                                                                                                    |              |                         |               |        |        |            |                                   |                          |                              |                      |  |

## Continued...

#### Gap Analysis

The gap analysis shows the areas of performance and knowledge the learner still needs to complete.

| -[Outcome 02] Understand the importance of long term behaviour change for personal training            |                                                                                                    |                     |          |  |  |  |  |  |  |
|----------------------------------------------------------------------------------------------------|----------------------------------------------------------------------------------------------------|---------------------|----------|--|--|--|--|--|--|
|                                                                                                    | Assessment Criteria                                                                                                    | Supporting Evidence | Progress |  |  |  |  |  |  |
| 2.1                                                                                                    | Explain why it is important for clients to understand the advantages of personal training                                               | CS4 OB12 OB14       |          |  |  |  |  |  |  |
| 2.2                                                                                                    | Explain why it is important for a personal trainer to work together with clients to agree goals, objectives, programmes and adaptations | CS4 OB12 OB14       |          |  |  |  |  |  |  |
| 2.3                                                                                                    | Explain the importance of long term behaviour change in developing client fitness                                                       | OB12 OB14           |          |  |  |  |  |  |  |
| 2.4                                                                                                    | Explain how to ensure clients commit themselves to long term change                                                                     | OB12 OB14           |          |  |  |  |  |  |  |
| [Outcome 03] Understand the principles of collecting information to plan a personal training programme |                                                                                                    |                     |          |  |  |  |  |  |  |
|                                                                                                    | Assessment Criteria                                                                                                    | Supporting Evidence | Progress |  |  |  |  |  |  |
| 3.1                                                                                                    | Explain the principles of informed consent                                                                                              | CS3                 |          |  |  |  |  |  |  |
| 3.2                                                                                                    | Explain why informed consent should be obtained before collecting information for a personal training programme                         | C53                 | •        |  |  |  |  |  |  |
| 3.3a                                                                                                   | Summarise the client information that should be collected when designing a personal training programme, to include:<br>• Personal goals | C53                 | -        |  |  |  |  |  |  |
| 3.3b                                                                                                   | • Lifestyle                                                                                                    | CS3                 |          |  |  |  |  |  |  |
| 3.3c                                                                                                   | Medical history                                                                                                    | CS3                 | •        |  |  |  |  |  |  |
| 3.3d                                                                                                   | Physical activity history                                                                                                    | CS3                 |          |  |  |  |  |  |  |
| 3.3e                                                                                                   | Physical activity likes and dislikes                                                                                                    |                     |          |  |  |  |  |  |  |
| 3.3f                                                                                                   | Motivation and barriers to participation                                                                                                |                     |          |  |  |  |  |  |  |

The number of boxes in the progress section shows how many times the criteria needs to be met. For example; one box means it must be covered at least once.

Red: criteria has not yet been covered by an assessment.

Amber: the criteria has been started by an assessment, hasn't yet been completed. Green: the criteria has been covered by an assessment that has been signed-off.

The supporting evidence column provides a link to the assessment that the criteria meets.

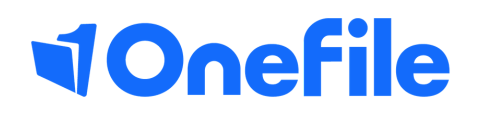

info.onefile.co.uk/onboarding